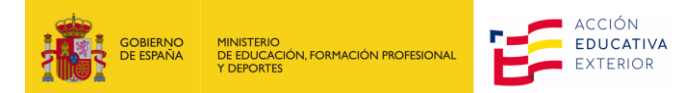

# CÓMO ACEPTAR O RENUNCIAR UNA PLAZA DE AUXILIAR DE CONVERSACIÓN EXTRANJERO EN ESPAÑA EN PROFEX 2

# HOW TO ACCEPT OR RESIGN A POSITION AS A LANGUAGE ASSISTANT/CULTURAL AMBASSADOR IN SPAIN THROUGH PROFEX 2

(Actualizado/Updated 18/02/25)

# **CONTENIDO/INDEX**

| 1. | NOTIFICACIÓN EN EL CORREO ELECTRÓNICO   | . 2 |
|----|-----------------------------------------|-----|
| 2. | ACCEDER A PROFEX 2                      | . 2 |
| 3. | ACEPTACIÓN O RECHAZO DE LA PLAZA        | . 3 |
| 1. | EMAIL NOTIFICATION                      | .4  |
| 2. | ACCESING PROFEX 2                       | .4  |
| 3. | ACCEPTANCE OR REJECTION OF THE POSITION | .5  |

# **1. NOTIFICACIÓN EN EL CORREO ELECTRÓNICO**

Cuando te adjudiquen una plaza de auxiliar de conversación, te llegará un correo de eadministracion@educacion.gob.es avisándote de:

- La adjudicación.
- De la región adjudicada.
- El plazo para aceptar.

Para aceptar o rechazar la plaza, deberás entrar en tu perfil de Profex 2.

### 2. ACCEDER A PROFEX 2

Os recordamos que, si estáis usando un ordenador Mac, es recomendable usar el explorador Chrome y, si es un ordenador Windows, uséis el explorador Edge. Esto evitará que Profex 2 dé problemas al subir archivos.

Antes de acceder a Profex 2, recomendamos borrar siempre los datos de navegación en el explorador para asegurarnos de estar utilizando la última versión de la aplicación.

- 1. Entra
   por
   la
   web
   de
   la
   convocatoria
   2025-2026

   https://sede.educacion.gob.es/sede/login/inicio.jjsp?idConvocatoria=2227
   y
   pulsaremos
   en

   Accesso a la tramitación en sede electrónica
- 2. Introduce número del pasaporte o tarjeta de identidad (si eres de un país del Espacio Schengen) con el que entraste al realizar la solicitud en el usuario, la contraseña<sup>1</sup> y pulsa en Acceder (2).

| Sede Electrónica - Ministerio de Educación, Formación Profesional y Deportes                                       |  |  |  |  |  |  |  |  |
|----------------------------------------------------------------------------------------------------|--|--|--|--|--|--|--|--|
| Nuevo sistema de gestión de personal de programas en el exterior (Profex 2) 💩 🕅 💵                                  |  |  |  |  |  |  |  |  |
| Acceso como interesado                                                                                             |  |  |  |  |  |  |  |  |
| Clove Con cl@ve +Información<br>(DNIe/Certificado electrónico, Cl@ve pin, Cl@ve permanente, Ciudadanos UE) Acceder |  |  |  |  |  |  |  |  |
| Con mi usuario de la sede electrónica                                                                              |  |  |  |  |  |  |  |  |
| Usuario (DNI/NIE): Contraseña: Contraseña:                                                                         |  |  |  |  |  |  |  |  |
| Si no está registrado, por favor Registrese Incidencias: Incidencias de acceso                                     |  |  |  |  |  |  |  |  |

Pulsa Acceso al trámite para acceder a Profex 2.

| Sede Electrónica - Ministerio de Educación, Formación Profesional y Deportes                                   |                                |
|----------------------------------------------------------------------------------------------------|--------------------------------|
| Acceso al trámite                                                                                              | S Refrescar información Solver |
| Auxiliares de conversación extranjeros en España (Auxiliares de conversació<br>Convocatoria 2024-2025) MI 2003 | n extranjeros en España.       |
| Mensajes     Usted no tiene solicitudes en este trámite                                                        | ×                              |

<sup>&</sup>lt;sup>1</sup> Si no recuerdas la contraseña, pulsa en «Incidencias de acceso» y sigue los pasos indicados.

#### Llegarás a la página inicial de tu perfil de Profex 2. Pulsa en Mis solicitudes.

| Inicio  | Mi perfil                   | Mis solicitudes | Cambiar idioma 🔻 |  |  |  |  |  |
|---------|-----------------------------|-----------------|------------------|--|--|--|--|--|
| Candida | Candidato / Mis solicitudes |                 |                  |  |  |  |  |  |

Verás que el estado de tu solicitud ha pasado a Candidato seleccionado.

| 2024-2025 Auxiliares de conversación extranjeros en España | 24AEXT0041001721 | Candidato seleccionado | Nueva | P Ver 🗅 |
|------------------------------------------------------------|------------------|------------------------|-------|---------|
|                                                            |                  |                        |       |         |

Deberás entrar en Ver . Te llevará a tu solicitud y observarás que aparece una nueva ventana llamada Aceptación o rechazo. Pulsa en esta pestaña.

# **3. ACEPTACIÓN O RECHAZO DE LA PLAZA**

| Inicio Mi perfil                | Mis solicitudes | Cambiar idiom | na 👻                                                                           |                                       |                                         |                               |  |  |  |  |
|---------------------------------|-----------------|---------------|--------------------------------------------------------------------------------|---------------------------------------|-----------------------------------------|-------------------------------|--|--|--|--|
| Candidato / Mis solicitudes     |                 |               |                                                                                |                                       |                                         |                               |  |  |  |  |
| Datos de la solic<br>Candidato: | itud            | Documento:    | Convocatoria:<br>2024-2025 Auxiliares de conversación extranjeros en<br>España | <b>Tipo de</b><br>solicitud:<br>Nueva | Situación:<br>Candidato<br>seleccionado | Nº solicitud:<br>24AEXT004100 |  |  |  |  |
|                                 |                 |               |                                                                                |                                       |                                         | Histórico del candidato       |  |  |  |  |

La plaza concedida te mostrará como mínimo la comunidad autónoma adjudicada y el idioma. Es posible que algunas ocasiones te pueda mostrar el centro o centros educativos seleccionados, dependiendo del momento en el que se adjudica la plaza.

| Requisitos Datos de interé                                                        | s Destinos                                                                                                    | Resumen                 | Situaciones          | Aceptación o rechazo |                |  |  |  |  |
|-----------------------------------------------------------------------------------|----------------------------------------------------------------------------------------------------|-------------------------|----------------------|----------------------|----------------|--|--|--|--|
| Estado de la solicitud<br>La plaza le ha sido conce                               | Estado de la solicitud     La plaza le ha sido concedida. Tiene que aceptarla o rechazarla                                                                                                    |                         |                      |                      |                |  |  |  |  |
| Datos de la plaza<br>Destino<br>ESPAÑA (Aragón)                                   | Datos de la plaza       Centro       Centro       Idioma       Asignatura         ESPAÑA (Aragón)       50010405 - MIGUEL CATALAN - PSO.ISABEL LA CATOLICA,3 - ZARAGOZA       Idioma       Asignatura |                         |                      |                      |                |  |  |  |  |
|                                                                                   |                                                                                                    |                         |                      | Aceptar plaza        | Rechazar plaza |  |  |  |  |
|                                                                                   |                                                                                                    |                         |                      |                      |                |  |  |  |  |
| Requisitos Datos de interés                                                       | Destinos F                                                                                                    | Resumen S               | ituaciones           | Aceptación o rechazo |                |  |  |  |  |
| <ul> <li>Estado de la solicitud</li> <li>La plaza le ha sido concedida</li> </ul> | a. Tiene que acep                                                                                                    | tarla o rechaza         | ırla                 |                      |                |  |  |  |  |
| Datos de la plaza                                                                 | Datos de la plaza                                                                                                    |                         |                      |                      |                |  |  |  |  |
| <b>Destino</b><br>ESPAÑA (Aragón)                                                 | Centro                                                                                                    | <b>ldioma</b><br>Inglés | Asignat<br>Sin infor | <b>ura</b><br>mación |                |  |  |  |  |
|                                                                                   |                                                                                                    |                         |                      | Aceptar plaza        | Rechazar plaza |  |  |  |  |

Debajo tendrás la opción de Aceptar plaza o Rechazar plaza.

Si aceptas la plaza, tu solicitud pasará a Plaza aceptada y solo tendrás que esperar a que te llegue el nombramiento oficial o los gestores o los responsables de los centros educativos se pongan en contacto contigo.

Podrás volver a tu solicitud en Profex 2 si necesitas consultar los datos de la plaza adjudicada.

|                              | Datos de litteres                     | Destinos | Resumen                | Situaciones             | Aceptación o rechazo        |
|------------------------------|---------------------------------------|----------|------------------------|-------------------------|-----------------------------|
| Estado d<br>La plaza         | e la solicitud<br>ya ha sido aceptada | 9        |                        |                         |                             |
| Datos de<br>Destino<br>ESPAÑ | <b>la plaza</b><br>o<br>A (Navarra)   | Centro   | <b>Idiom</b><br>Inglés | <b>a Asig</b><br>Sin ir | <b>natura</b><br>nformación |

Si rechazas la plaza, la solicitud cambiará a Plaza rechazada. En este caso, no recibirás ninguna oferta más y se dará por finalizada tu participación la convocatoria actual. Podrás volver a presentarte para la convocatoria del siguiente curso académico.

# ENGLISH VERSION

# **1. EMAIL NOTIFICATION**

When you are assigned a position as a language assistant, you will receive an email from **eadministracion@educacion.gob.es** notifying you of:

- The assignment.
- The region you've been assigned to.
- The deadline to accept.

To accept or reject the position, you will need to log in to your Profex 2 profile.

# 2. ACCESING PROFEX 2

We remind you that if you are using a Mac computer, it is recommended to use the Chrome browser, and if you are using a Windows computer, please use the Edge browser. This will help prevent any issues when uploading files to Profex 2.

Before accessing Profex 2, we recommend always clearing your browser's browsing data to ensure you are using the latest version of the application.

- 3. Go to the website for the 2025-2026 call https://sede.educacion.gob.es/sede/login/inicio.jjsp?idConvocatoria=2227 and click on Access a la tramitación en sede electrónica
- 4. Enter the passport number or identity card (if you are from a Schengen Area country) with which you applied for the username, your password<sup>2</sup>, and click on Acceder.

<sup>&</sup>lt;sup>2</sup> If you don't remember your password, click on Incidencias de acceso and follow the indicated steps.

| Sede Electrónica - Ministerio de Educación, Formación Profesional y Deportes                          |         |  |  |  |  |  |  |  |  |
|----------------------------------------------------------------------------------------------------|---------|--|--|--|--|--|--|--|--|
| Nuevo sistema de gestión de personal de programas en el exterior (Profex 2) 💩 🖬 💵                     |         |  |  |  |  |  |  |  |  |
| Acceso como interesado                                                                                |         |  |  |  |  |  |  |  |  |
| CION cl@ve +Información<br>(DNIe/Certificado electrónico, Cl@ve pin, Cl@ve permanente, Ciudadanos UE) | Acceder |  |  |  |  |  |  |  |  |
| Con mi usuario de la sede electrónica                                                                 |         |  |  |  |  |  |  |  |  |
| Usuario (DNI/NIE): Contraseña: O                                                                      | Acceder |  |  |  |  |  |  |  |  |
| Si no está registrado, por favor Regístrese Incidencias: Incidencias de acceso                        |         |  |  |  |  |  |  |  |  |

Click on Acceso al trámite (Access to the procedure) to access Profex 2.

| Sede Electrónica - Ministerio de Educación, Formación Profesional y Deportes                                                    |        |
|----------------------------------------------------------------------------------------------------|--------|
| Acceso al trámite                                                                                                    | Solver |
| Auxiliares de conversación extranjeros en España (Auxiliares de conversación extranjeros en E<br>Convocatoria 2024-2025) M 2003 | spaña. |
| Mensajes                                                                                                    | ×      |
| Usted no tiene solicitudes en este trámite                                                                                      |        |

You will arrive at the initial page of your Profex 2 profile. Click on My applications.

| Home     | My Profile      | My Applications | Change language 🔻 |
|----------|-----------------|-----------------|-------------------|
| Candidat | to / Mis solici | tudes           |                   |

You will see that the status of your application has changed to Candidato seleccionado (Selected Candidate).

| 2024-2025 Auxiliares de conversación extranjeros en España | 24AEXT0041001721 | Candidato seleccionado | Nueva | P Ver 🗅 |
|------------------------------------------------------------|------------------|------------------------|-------|---------|
|                                                            |                  |                        |       |         |
| QVer                                                       |                  |                        |       |         |

You should click on View . It will take you to your application, and you will notice that a new window called Acceptance or rejection appears. Click on this tab.

# **3. ACCEPTANCE OR REJECTION OF THE POSITION**

| Home          | My Profile                 | My Applications     | Change language 💌 |                                    |                                   |                   |                                        |                                        |                                                            |
|---------------|----------------------------|---------------------|-------------------|------------------------------------|-----------------------------------|-------------------|----------------------------------------|----------------------------------------|------------------------------------------------------------|
| Candida       | to / Mis solicit           | tudes               |                   |                                    |                                   |                   |                                        |                                        |                                                            |
| Datos<br>Cand | e de la solicitu<br>idato: | bl                  | Documento:        | Convocato<br>2024-2025 /<br>España | ria:<br>Auxiliares de conversació | ón extranjeros en | <b>Tipo de<br/>solicitud:</b><br>Nueva | <b>Situación:</b><br>Plaza<br>aceptada | N° solicitud:<br>24AEXT004100 1<br>Histórico del candidato |
| Requi         | rements Inter              | rest data Destinati | ons Summary       | Situations                         | Acceptance or rejection           |                   |                                        |                                        |                                                            |

The assigned position will show you at least the autonomous community awarded and the language. Sometimes, it may also display the selected educational center(s), depending on when the position is assigned.

| Requisitos                    | Datos de interés                       | Destinos          | Resumen                 | Situaciones         | Aceptación o rechazo   |                    |                         |                               |  |
|-------------------------------|----------------------------------------|-------------------|-------------------------|---------------------|------------------------|--------------------|-------------------------|-------------------------------|--|
| Estado o<br>La plaza          | de la solicitud<br>le ha sido concedid | a. Tiene que      | aceptarla o rech        | azarla              |                        |                    |                         |                               |  |
| Datos de                      | la plaza                               |                   |                         |                     |                        |                    |                         |                               |  |
| Destin<br>ESPAÑ               | <b>o</b><br>IA (Aragón)                | Centro<br>5001040 | 95 - MIGUEL             | Catalan - I         | PSO.ISABEL LA CATO     | DLICA,3 - ZARAGOZA | <b>ldioma</b><br>Inglés | Asignatura<br>Sin información |  |
|                               |                                        |                   |                         |                     | Aceptar plaza          | Rechazar plaza     |                         |                               |  |
|                               |                                        |                   |                         |                     |                        |                    |                         |                               |  |
| tequisitos Da                 | tos de interés                         | Destinos          | Resumen S               | ituaciones          | Aceptación o rechazo   |                    |                         |                               |  |
| Estado de la<br>La plaza le h | i solicitud<br>a sido concedida. T     | ïene que ace      | ptarla o rechaza        | ırla                |                        |                    |                         |                               |  |
| Datos de la                   | plaza                                  |                   |                         |                     |                        |                    |                         |                               |  |
| <b>Destino</b><br>ESPAÑA (    | (<br>Aragón)                           | Centro            | <b>Idioma</b><br>Inglés | Asignat<br>Sin info | <b>tura</b><br>rmación |                    |                         |                               |  |
|                               |                                        |                   |                         |                     | Aceptar plaza          | Rechazar plaza     |                         |                               |  |

Below, you will have the option to Accept the position or Reject it.

If you accept the position, your application will change to Plaza aceptada (Accepted position), and you will only need to wait for the official appointment or for the educational centers' managers or responsible parties to contact you.

You can revisit your application in Profex 2 if you need to review the details of the awarded position.

| Requirements                 | Interest data                                         | Destinations | Summary                 | Situations              | Acceptance or rejection  |  |  |  |  |  |
|------------------------------|-------------------------------------------------------|--------------|-------------------------|-------------------------|--------------------------|--|--|--|--|--|
| Application     The position | Application status     The position has been accepted |              |                         |                         |                          |  |  |  |  |  |
| Datos de la                  | a plaza                                               |              |                         |                         |                          |  |  |  |  |  |
|                              |                                                       |              |                         |                         |                          |  |  |  |  |  |
| Destino<br>ESPAÑA            | (Navarra)                                             | Centro       | <b>ldioma</b><br>Inglés | <b>Asign</b><br>Sin inf | <b>atura</b><br>ormación |  |  |  |  |  |

If you reject the position, the application will change to **Rejected position**. In this case, you will not receive any further offers, and your participation in the current call will be concluded. You can apply again for the next academic year's call.